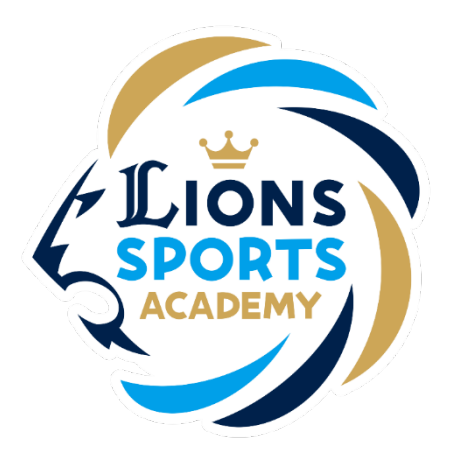

#### ライオンズスポーツアカデミー

# 公式LINEとの連携方法

ライオンズスポーツアカデミー事務局

2024年1月10日

## 公式LINEとの連携方法

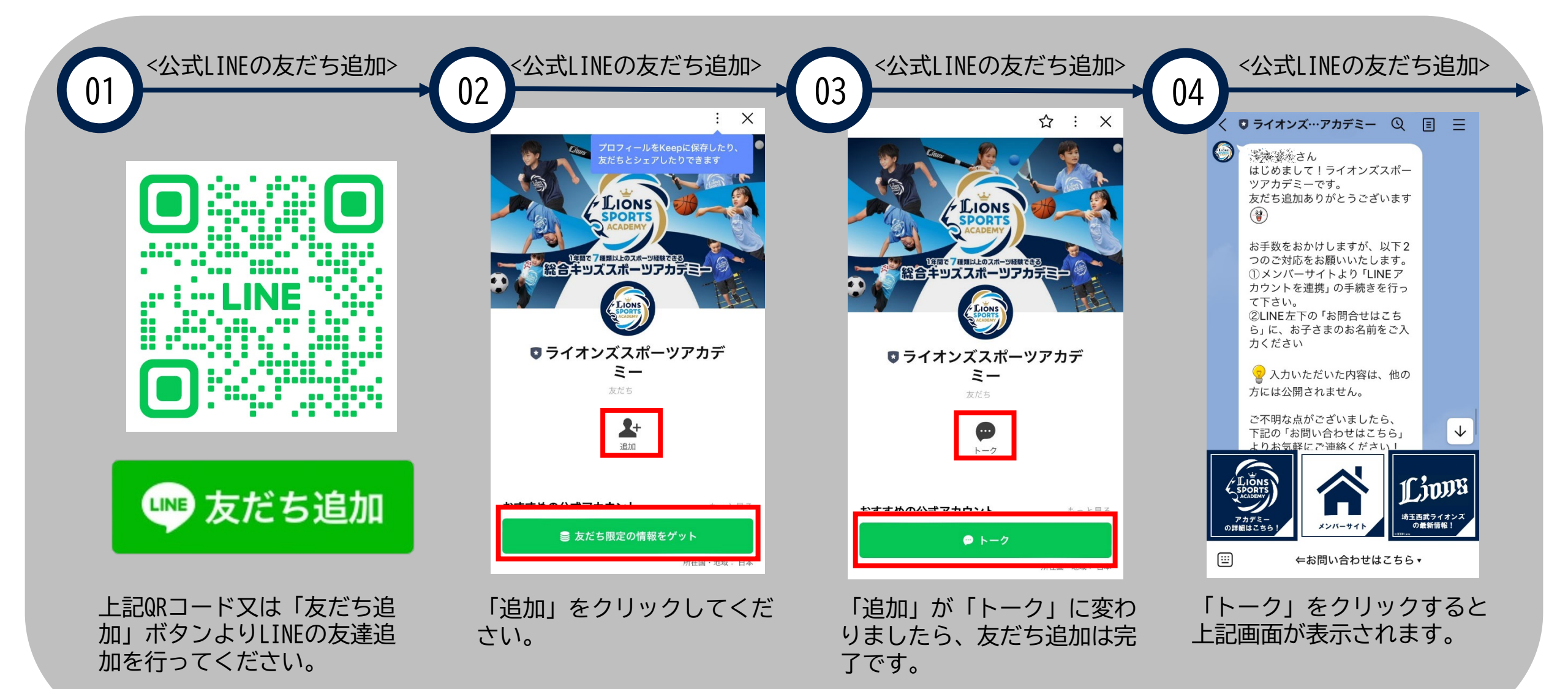

# 公式LINEとの連携方法

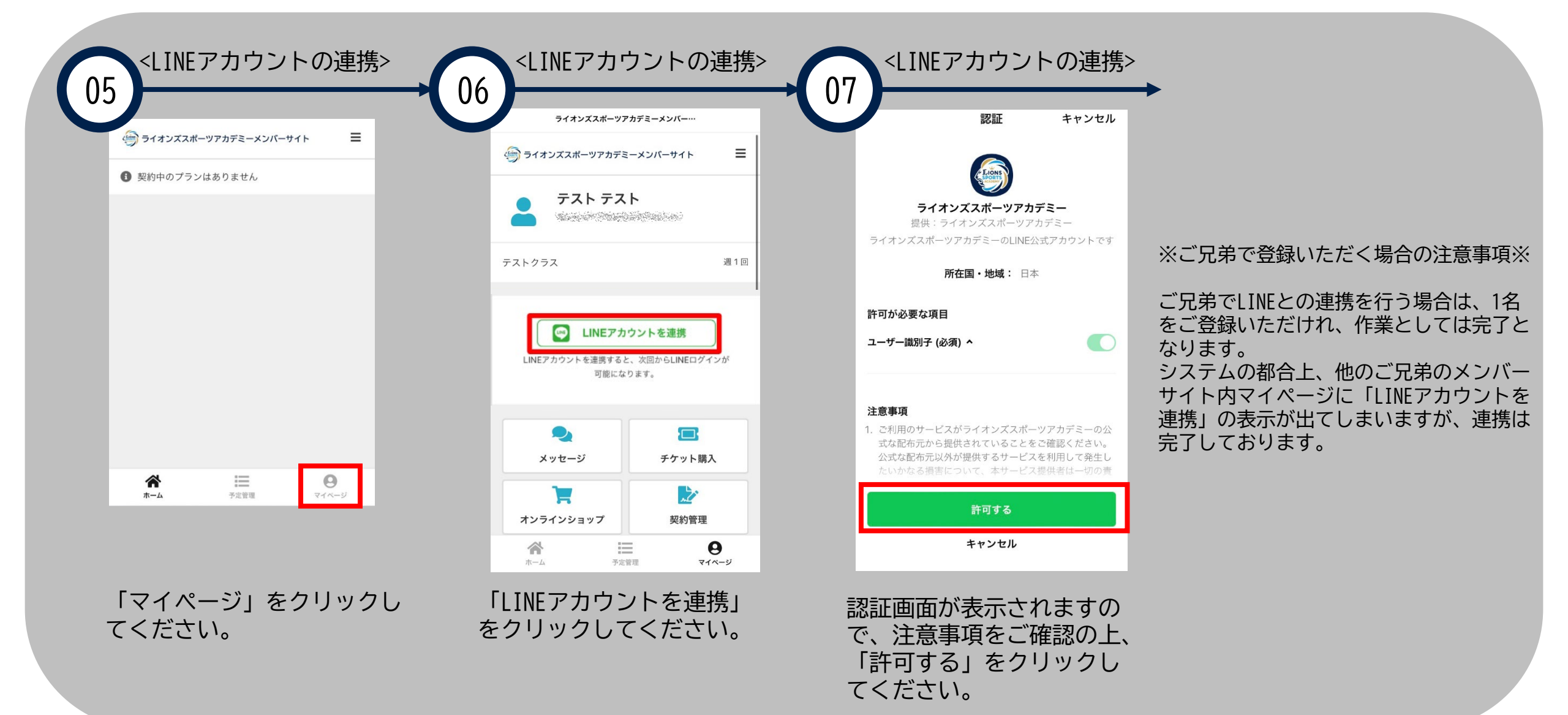

# 公式LINEとの連携方法

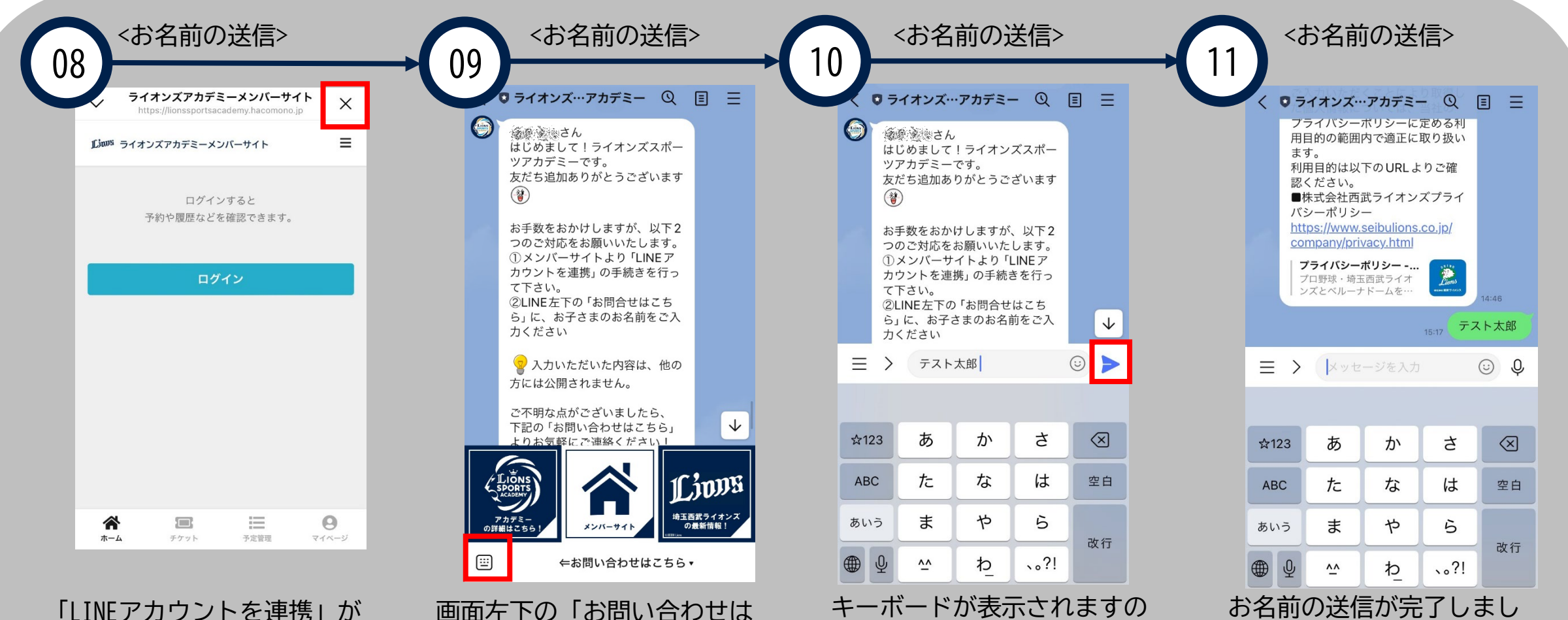

で、お子さまのお名前を入力

の上、送信ボタンをクリック

してください。

「LINEアカウントを連携」が 完了しましたら、右上の 「×」をクリックしてLINE画 面にお戻りください。

画面左下の「お問い合わせは こちら」をクリックしてくだ さい。

お名前の送信が完了しましたら、手続きは完了となります。